# **Rack2-Filer**

入門指南

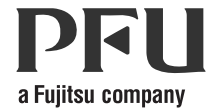

## 入門指南

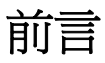

感謝您購買 Rack2-Filer! Rack2-Filer 是一套可針對您電腦中的文件資料進行管理及檢視的軟體應用程式。

「入門指南」中將說明 Rack2-Filer 的安裝方法與基本操作。關於 Rack2-Filer 的可用功能,請參閱《Rack2-Filer 使用手冊》和每一畫面的「說明」介紹。

2011年8月

Microsoft、Windows 及 Windows Vista 是 Microsoft Corporation 在美國或 / 與其他國家之商標或註冊商標。

ScanSnap、ScanSnap 標誌 和 Rack2-Filer 是 PFU LIMITED 在日本之商標或註冊 商標。

其他公司名稱和產品名稱分別是其所屬公司之商標或註冊商標。 螢幕擷取畫面經 Microsoft Corporation 許可後重新翻印。

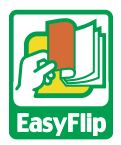

本產品採用 PFU 公司所研發的「EasyFlip」檢視器技術。 © PFU LIMITED 2011

#### 本手冊中作業系統所用的縮寫

如需本手冊中作業系統所用縮寫的詳情,請參閱 〈Rack2-Filer 使用手冊〉。

## 安裝 Rack2-Filer

安裝程序共有兩步驟:Rack2-Filer的安裝程序及 Rack2-Viewer的安裝程序。首先請安裝 Rack2-Filer,然後再安裝 Rack2-Viewer。

.........................

- \* 安裝前請先關閉所有應用程式。
   重新安裝前, 必須先解除安裝所
  - 重新安裝前,必須先解除安裝所有舊版的 Rack2-Filer。如需詳 細資訊,請參閱 〈 Rack2-Filer 使用手冊 〉。
  - 升級 Rack2-Filer 時,若已安裝舊版的「Rack2 Folder Monitor Software」,則必須先將其解除安裝。
     有關解除安裝 Rack2 Folder Monitor Software 的詳盡資訊,請參 閱《Rack2-Filer 使用手冊》。

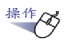

- 將安裝光碟放入光碟機中。
  ⇒ 將會顯示 Rack2-Filer 的安裝主視窗。
  按一下[安裝產品]按鈕。
  ⇒ 將會顯示安裝精靈。
- 3. 按一下[下一步]按鈕。
- 4. 請依照畫面上的提示繼續安裝。
  請在顯示[設定完成。]畫面後,按一下[完成]按鈕。
  ♀ 完成安裝程序。

注意: 除了個人用途外,不得複製以 Rack2-Filer 匯出功能所製作的「含 內建 Viewer 的 Rack2 文件夾(\*.exe)」任一部分,未經許可亦不得 以任何形式透過網路流通。

#### 疑難排解

安裝 Rack2-Viewer 時,若顯示「無法安裝 Raku2 ImageWriter。」訊息,請遵照 下列步驟安裝「Raku2 ImageWriter」(按鈕名稱與選項可能因作業系統不同而 有別)。

#### 操作

- 重新啓動電腦。
- 請於[開始]功能表中選擇[控制台]-[印表機],然後按下[新增 印表機]。

➡ 接著將會顯示 [新增印表機精靈] 視窗。

- 3. 請選擇 [新增本機印表機],然後按 [下一步] 按鈕。
- 請於[選擇一個印表機連接埠] 視窗中選擇[使用現有的連接埠], 然後從連接埠清單中選擇[LPT1:(建議的印表機連接埠)]或 [Raku2Port]。
- 5. 按[下一步]按鈕。
- 按一下「新增印表機」視窗中的[從磁片安裝]按鈕,然後選擇 Rack2-Viewer 安裝資料夾中的檔案(C:Program Files\PFU\Rack2\)。
  - •若爲 Windows XP 或 Windows 2000 請選擇 RkImageWriter\ForWin2000Xp\RkImageWriter2k.inf
  - •若為 Windows Vista (32 位元版)或 Windows 7 (32 位元版) 請選擇 RkImageWriter\ForVista\RkImageWriter2k.inf
  - •若為 Windows Vista (64 位元版)或 Windows 7 (64 位元版) 請選擇 RkImageWriter\ForVista64\RkImageWriter64.inf
- 7. 請依照畫面上的提示繼續操作。
- 8. 顯示硬體安裝視窗時,請按一下 [繼續]。

➡「Raku2 ImageWriter」已新增至印表機清單。

### 基本操作流程

關於進階功能的詳情,請參閱《Rack2-Filer使用手冊》和每一畫面的「說明」 介紹。

- 如欲檢視《Rack2-Filer 使用手冊》,請遵照下列步驟操作。
  選擇[開始]-[程式集]-[Rack2-Filer]-[使用手冊],或開啓安裝光碟中 \Rack2-Filer\Docs\CHT 路徑底下的 UsersGuide.pdf 檔。
- 您可以使用 ScanSnap 搭配 Rack2-Filer 管理已掃描的文件。
  使用 ScanSnap 時,只需按下掃描器按鈕即可將文件匯入文件夾中。
  如欲針對 Rack2-Filer 設定 S1100/S1300/S1500 (含 S1500M),請按二下工作
  列上的 [ScanSnap Manager] 圖示,並確定未勾選 [使用快捷功能表]核取方
  塊。按一下 [進階]按鈕。請於 [應用程式] 標籤中選擇 Rack2-Filer 作為應
  用程式,然後按下 [確定] 按鈕。您只需進行此操作一次,之後便無需再
  次設定。

發生下列情況時,請參閱《Rack2-Filer使用手冊》中有關針對 Rack2-Filer 設定 ScanSnap 的資訊。

- 使用 S300/S510/S500 型號的 ScanSnap 時

- 使用 Windows 7 且工作列未顯示「ScanSnap Manager」圖示 安裝完成後,請按二下桌面上的 Rack2-Filer (2017) 程式圖示。 以下爲建立文件夾及檢視插入檔案的範例。

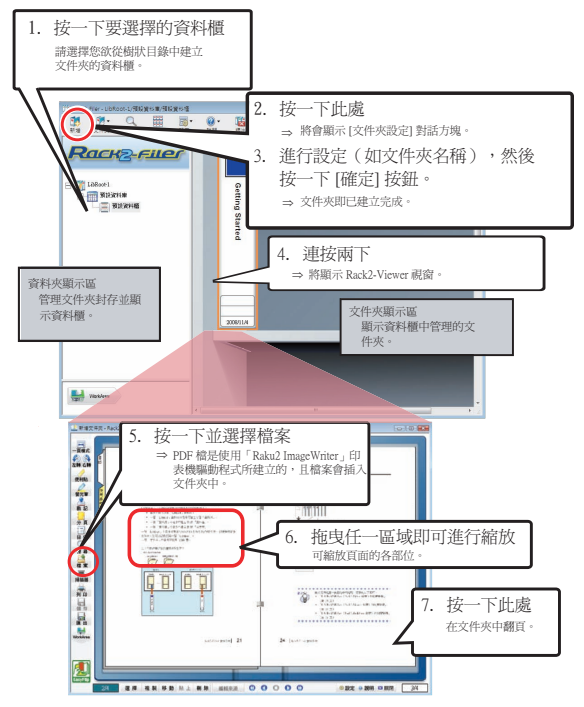

- •本手冊中的內容如經修改,恕不另行通知。
- •對於使用本手冊資訊而導致第三方著作權或其他權利損失之情事,PFU LIMITED 概不負責。
- •如未事先取得 PFU LIMITED 書面同意,不得以任何形式複製本手冊任何內容。

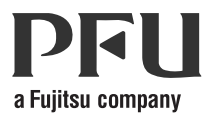